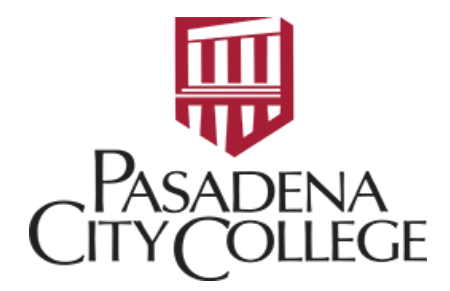

## STATUS OF THE REQUISITION: FOIDOCH

 Log in to Banner through the PCC website: https://pasadena.edu/business-administrative-services/its/banner-links.php

INFORMATION TECHNOLOGY SERVICES

## LancerPoint / Banner Menu

Banner PROD

Banner PROD

• Main Dashboard → Type in code: FOIDOCH

| Welcom | ie                  |                               |   |
|--------|---------------------|-------------------------------|---|
| Search | ○ Direct Navigation | FOIDOCH                       | 8 |
|        |                     | Document History<br>(FOIDOCH) | * |

• Press Enter on the keyboard and complete the fields:

| ×  | @ ellucian          | Document History FOIDOCH 9.3.2 (PROD)  |                |                            |                              |          |
|----|---------------------|----------------------------------------|----------------|----------------------------|------------------------------|----------|
|    | Document Type:      | REQ                                    | Requisition    | Document Code:             | R2402675                     | ••       |
| Ge | et Started: Complet | te the fields above and click Go. To s | search by name | press TAB from an ID field | 1 enter your search criteria | and then |

• Press Go and it will direct you to the following page:

Document Type: REQ Requisition Document Code: R2402675

| DOCUMENT HISTORY                                                                                                    | Settings        | Insert |                    |  |
|----------------------------------------------------------------------------------------------------|-----------------|--------|--------------------|--|
| Document Type                                                                                                    | Document Number | Status | itatus Description |  |
| Requisition                                                                                                    | R2402675        |        |                    |  |
| I of 1 I I I I I I I I I I I I I I I I I I I I I I I I I I I I I I I I I I I I I I I I I I I I I I I I I I I I I I I I I I I I I I I I I I I I I I I I I I I I I I I I I I I I I I I I I I I I I I I I I I I I I I I I I I </td <th>ge</th> <td></td> <td></td> <td></td> | ge              |        |                    |  |

- Blank: Incomplete (pending submission from the requestor)
- C: Complete (completed by requestor, pending cost manager(s) approval)
- A: Approve (approved by cost manager(s))